## What to read next?

## Need help choosing your next book – it couldn't be easier!

Want to know if a book is on AR – Check out the British and American AR book finder websites – Links are below. Simply type in the name of the book and it will tell you if there is a quiz, the book level and Quiz number etc.

## http://www.arbookfind.co.uk

http://www.arbookfind.com

Outside of school if you want to plan and choose your next AR book from the BSAK Library this is the way to do it.

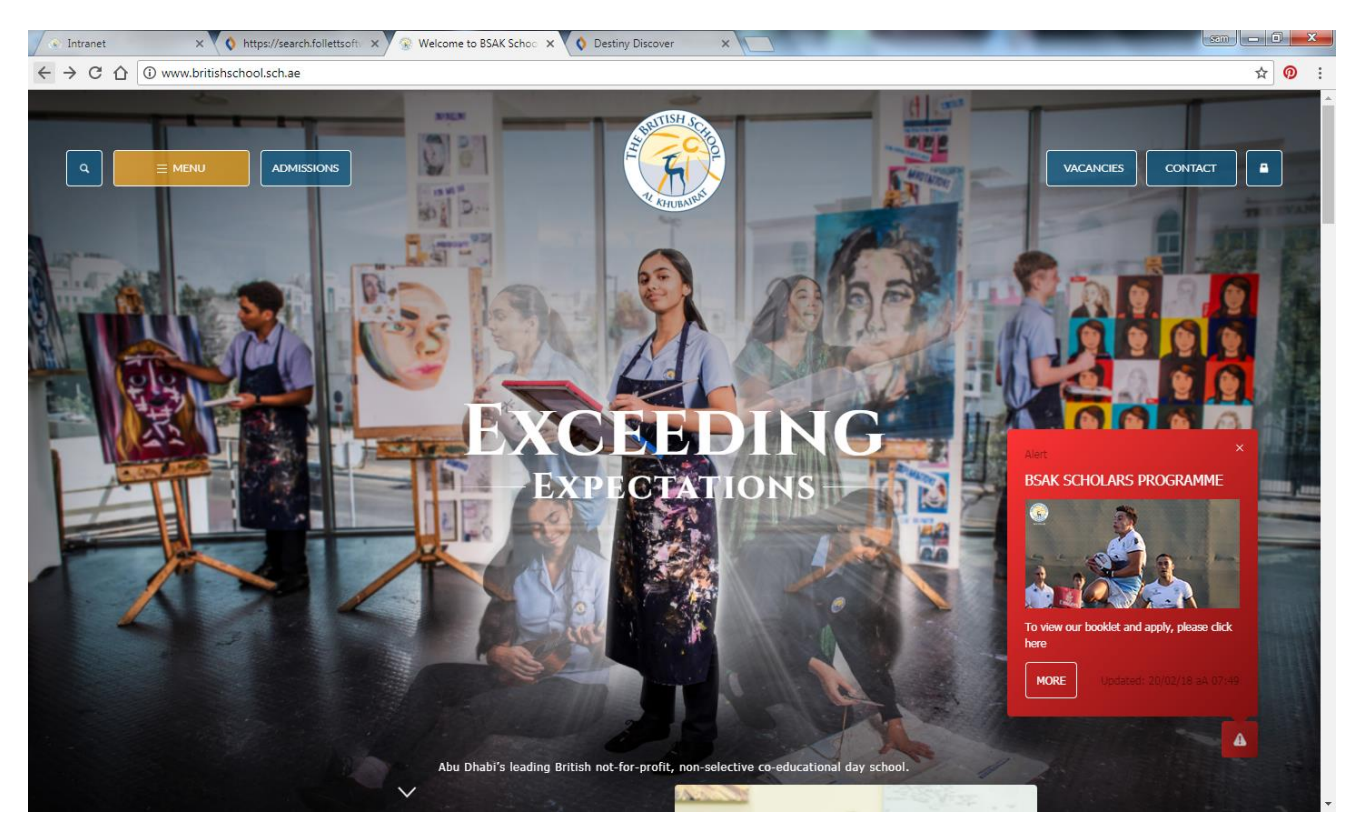

1. Go to BSAK website – we suggest using google chrome.

2. Click on menu and choose secure area and then click on Primary Library – parents can access the library through their portal too!

| → C A ① www.britishschool.sch.    | arch.follettsoft × y 🛞 Students Area   I<br>ae/secure-areas/students-area | British Sc × O Destiny Discover ×                                                                                           | م | ☆ <b>@</b> |
|-----------------------------------|---------------------------------------------------------------------------|----------------------------------------------------------------------------------------------------|---|------------|
| a <b>— 1</b> 00                   |                                                                           |                                                                                                    |   |            |
|                                   | Secure Areas                                                              | Home * Secure Ansa * Students Ansa<br>STUDENTS AREA<br>e to the BSAK Students Ansa, Here students of BSAK can find links to |   |            |
|                                   | Students Area<br>Parents' Area                                            | ai sites and the school email.                                                                                              |   |            |
|                                   | Staff Area                                                                | Student Email Primary Library Scondary                                                                                      |   |            |
|                                   |                                                                           | News Facebook Twitter Calendar                                                                                              |   |            |
|                                   |                                                                           | Related Stories                                                                                                    | - |            |
| s://mail.britishschool.sch.ae/owa |                                                                           | Shimman 200 merel 20                                                                                                    |   |            |

3. Destiny Discover will open up and you log in using your usual username/password that you use for accessing all the computers at BSAK.

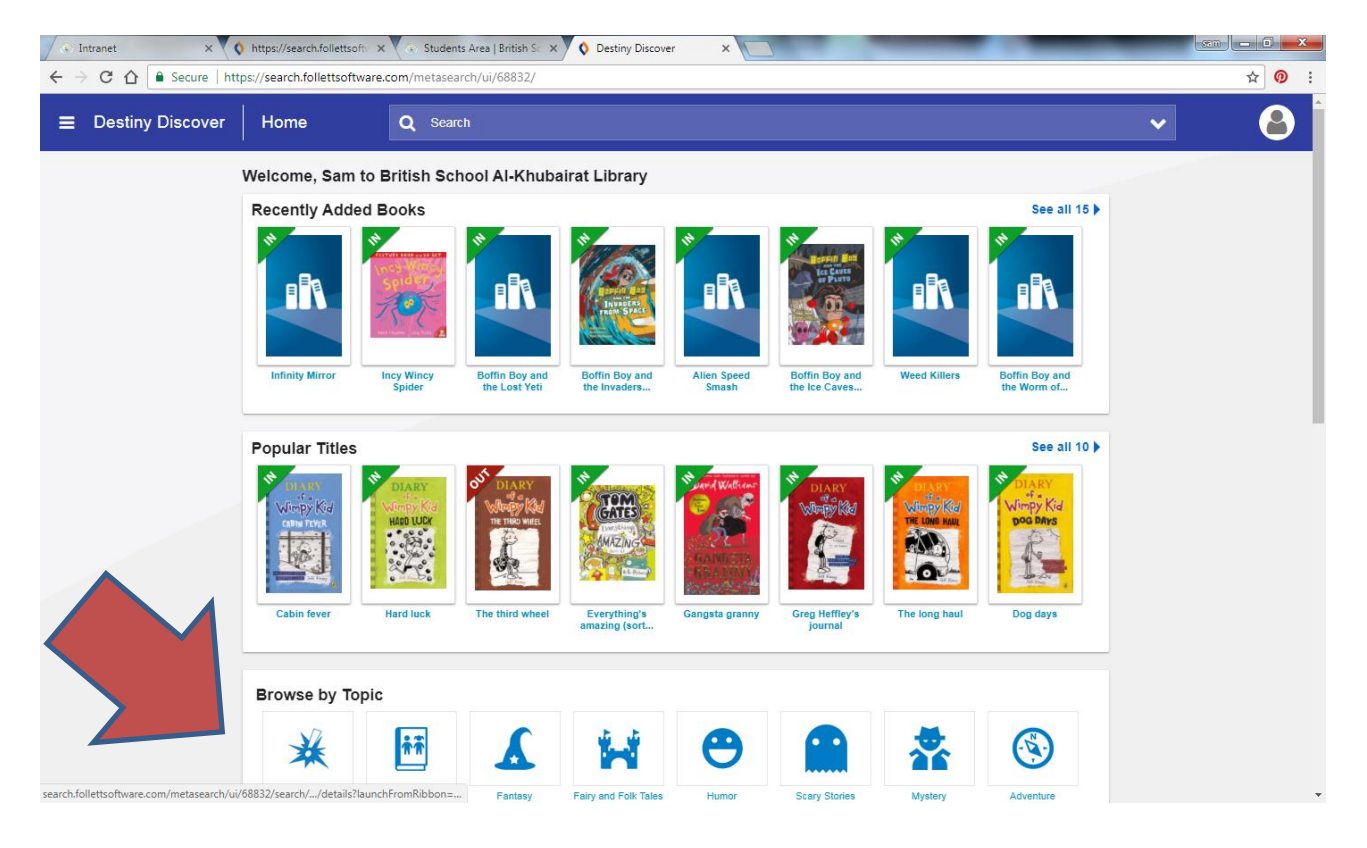

## 4. Pick a topic and click on the icon

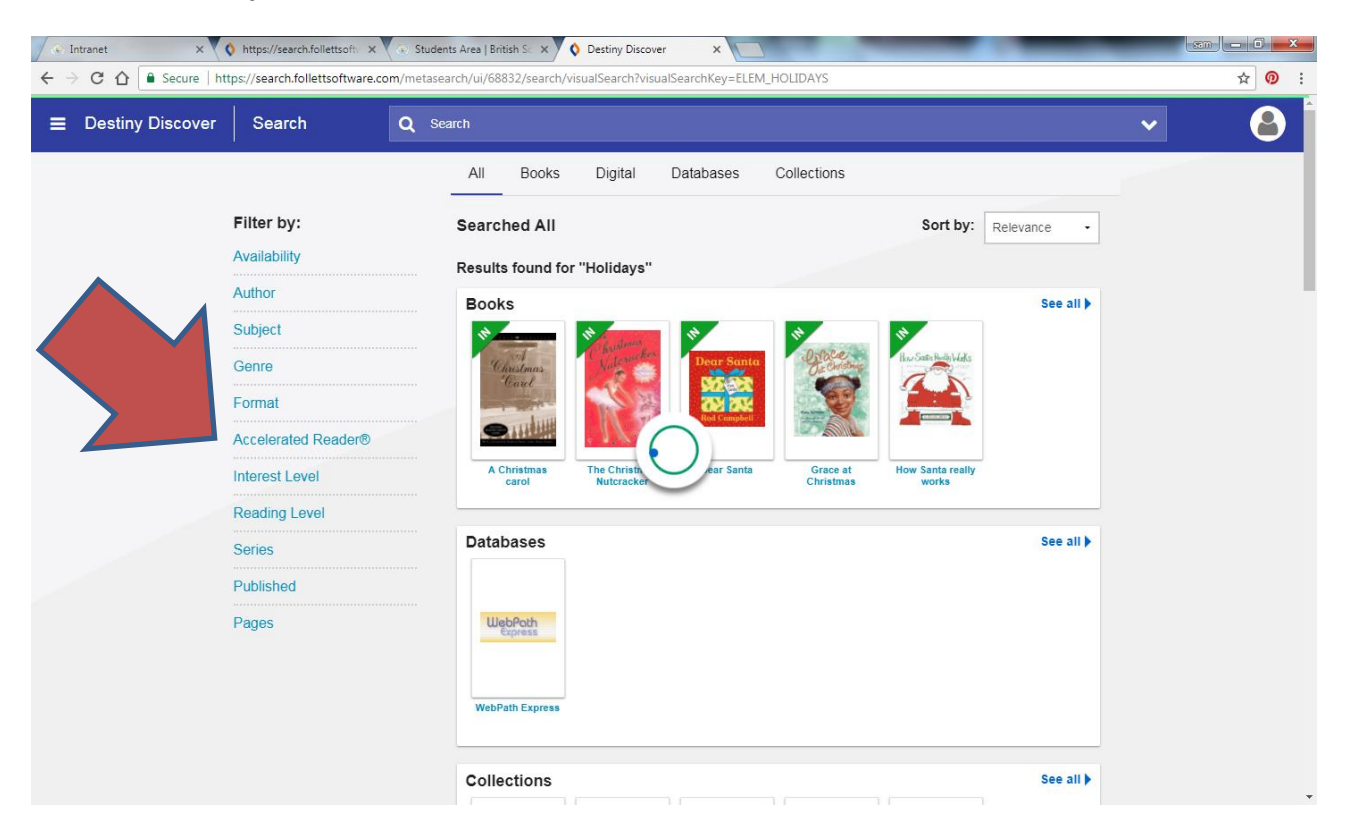

5. Choose your level and it will bring up a selection of books that are either available and you can take out or reserve.

| Intranet ×  thtps://se          | rch.follettsoft: X 🐟 Students Area   British S: X 🔷 Destiny Discover 🛛 X               |           |
|---------------------------------|----------------------------------------------------------------------------------------|-----------|
| > C 🏠 🔒 Secure   https://search | follettsoftware.com/metasearch/ui/68832/search/visualSearch?visualSearchKey=ELEM_HUMOR |           |
| ☰ Destiny Discover Sear         | ch Q Search                                                                            | ~         |
|                                 | All Books Digital Databases Collections                                                |           |
| Eilter b                        | / Coorphad All Cost hus a cost                                                         |           |
|                                 | Relevant Sort by. Relevant                                                             | ince •    |
| Availabii                       | P Results found for "Humor"                                                            |           |
| nor                             | Books                                                                                  | See all 🕨 |
| ect                             |                                                                                        |           |
| Te .                            |                                                                                        |           |
| at                              |                                                                                        |           |
| Accelera                        | ed Reader®                                                                             |           |
| 0.0-1.9 (3)                     | Just stupid! SpongeBob's The ha ha bonk A joke a day : 365 More hot jokes              |           |
| 2.0-3.9 (97                     | book of excuses book guaranteed for cool kids                                          |           |
| 4.0-5.9 (12                     | )) Databases                                                                           | See all b |
| 6.0-7.9 (11                     | Databases                                                                              | occ any   |
| Interest I                      | evel                                                                                   |           |
| Reading                         | Level WebPath                                                                          |           |
| Sorios                          |                                                                                        |           |
| Selles                          |                                                                                        |           |
| Publishe                        | J WebPath Express                                                                      |           |
| Panes                           | •                                                                                      |           |
|                                 | Collections                                                                            | See all 🕨 |

You can reserve your books here. Only two at a time and they must be picked up from the library with 3 days.

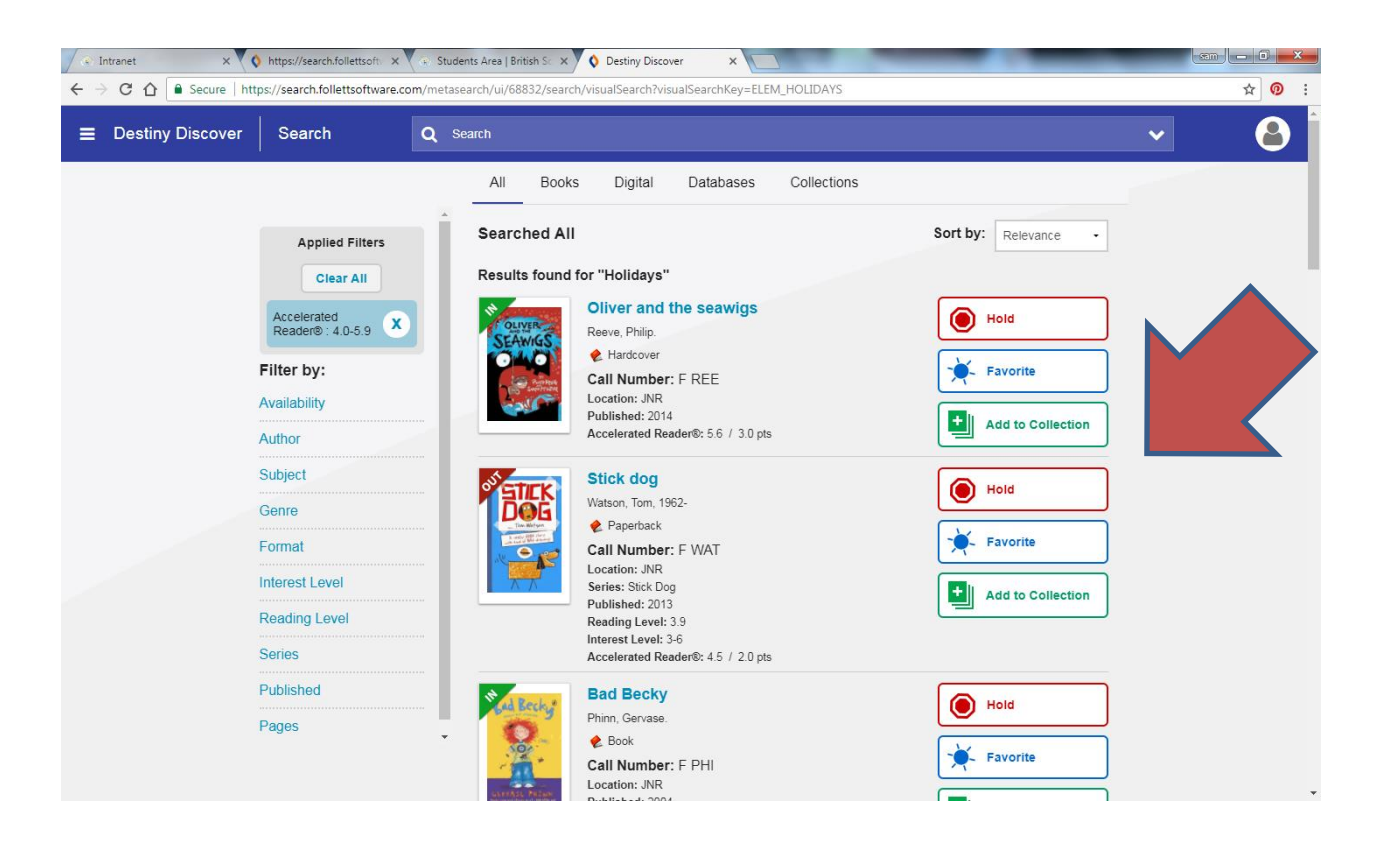

There is also an app for your tablet or smart phone that can be downloaded from the app store.

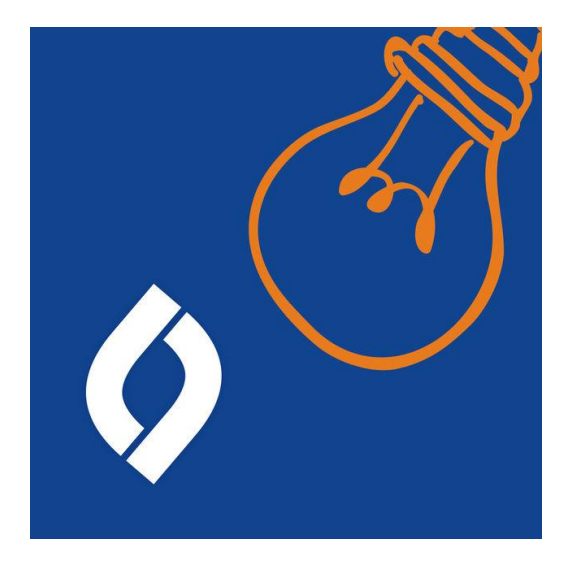